# Система автоматизации АЗС "БУК TS-G". Программный модуль "ТСО торгового зала АЗС". Версия 2.0.0.

13-04-2023

#### Оглавление

| 1  | Введение                                                 | 3                           |
|----|----------------------------------------------------------|-----------------------------|
| 2  | Установка                                                | 4                           |
| 3  | Настройка                                                | 5                           |
| 4  | Сервисные функции сотрудников                            | 7                           |
| 5  | Работа Клиента с ТСО зала АЗС                            | 8                           |
| 6  | Начальное состояние Терминала                            | 9                           |
| 7  | Покупка топлива(режим работы по предоплате)              | 11                          |
| 8  | Покупка топлива (режим работы по постоплате)             | 18                          |
| 9  | Покупка товаров                                          | 22                          |
| 10 | )Покупка Кафе                                            | 27                          |
| 11 | LОплата                                                  | 31                          |
| 12 | 2 Возврат денег за топливо<br>12.1Возврат денег за товар | <b>34</b><br>36<br>36<br>36 |

### 1. Введение

Разработанное Компанией "Нефтепродукттехника" программное обеспечение "Терминал самообслуживания топливного зала АЗС" (далее - TCO зала АЗС) предназначено для того, чтобы Клиент автозаправочной станции (далее - АЗС) мог с удобством приобрести топливо, товар и продукцию кафе, самостоятельно выбрав и оплатив его на Терминале. Таким образом, TCO зала АЗС позволяет оптимизировать временные затраты как Клиентов АЗС, так и сотрудников (персонала) АЗС.

Терминал установлен непосредственно внутри торгового зала АЗС. На АЗС может быть установлено от одного до шести ТСО зала АЗС.

Настоящее руководство описывает: - настройку; - сервисные функции сотрудников; - продажу топлива; - продажу товара; - продажу товаров кафе; - возврат денег за оплаченное, но не отпущенное топливо при предоплате;

## 2. Установка

Для работы модуля "TCO зала A3C", необходимо установить пакет bukshop-payterm.

Интерфейс программы отображается развернутым на 90'. Для корректного отображения интерфейса необходимо установить пакет xinput.

Добавить в файл /home/bukts/.config/openbox/autostart.sh строки:

xrandr --output VGA1 --rotate left & xinput set-prop "TimeLink, Inc. MultiTouch TW32XX-A6UT0 2 Contacts" "Coordinate Transformation Matrix" 0 -1 1 1 0 0 0 0 1 &

где TimeLink, Inc. MultiTouch TW32XX-A6UT0 2 Contacts - модель тачскрина.

## 3. Настройка

Настройка модуля "TCO зала A3C" происходит изменением информации в файле "/etc/opt/bukshop-payterm/bukshop-payterm.cfg" на TCO.

Файл имеет следующий вид:

| #      | PAYCOD=1                                        | ;    | код типа оплаты                              |
|--------|-------------------------------------------------|------|----------------------------------------------|
| #      | DBH0ST=localhost                                | ;    | адрес БД                                     |
| #      | DBNAME=ubuk                                     | ;    | имя БД                                       |
| #      | DBP0RT=5432                                     | ;    | порт БД                                      |
| #      | DBUSER=                                         | ;    | пользователь БД                              |
| #      | DBPASS=                                         | ;    | пароль БД                                    |
| #      | LOGDIR=/var/opt/bukshop-payterm/log             | ;    | папка с лог данными                          |
| #      | IMGDIR=/var/opt/bukshop-payterm/img             | ;    | папка с картинками кнопок                    |
| #      | DEL INTERVAL=10                                 | ;    | Время сброса параметров ввода                |
| #      | AD INTERVALSTART=120                            | •    | : Время в секундах для                       |
|        | включения рекламыпри( 0 реклама не по           | ка   | зывается) во весь экран                      |
| #      | AD INTERVALIN=60                                |      | : Время в секундах одного                    |
|        | слайда рекламы во весь экран                    |      | , _p,                                        |
| #      | AD DIR=/var/opt/bukshop-pavterm/img/ad          | :    | Папка с картинками рекламы во                |
|        | весь экран                                      | '    |                                              |
| #      | AD DTRMTNT=/var/ont/bukshon-navterm/im          | a/;  | admini : Папка с картинками                  |
| "      | рекламы в шалке                                 | 9/ 0 |                                              |
| #      | KEY PRESS TIME=300                              |      | Время в милисекунлах нажатия                 |
| "      |                                                 | '    | времи в нилисскундах нажатии                 |
| #      | SELL $OTI = 1$                                  |      | Продажа топлива                              |
| "<br># | OTI PREPAY=1                                    |      | Продажа топлива по предоплате                |
| #      |                                                 |      | Автоматический возврат на карту              |
| π      |                                                 | ,    | Автоматический возврат на карту              |
| #      | SELL GOODS=1                                    |      | Продажа товара                               |
| π<br># | SELL_000DS=1                                    | '.   | Продажа товара                               |
| π<br># |                                                 | '.   | Продажа кафе                                 |
| #<br># |                                                 | ΄.   | Сжимать изооражения кнопок кафе              |
| #<br># |                                                 | '.   | Сжимать до ширины<br>Тробустся полтрорудоцио |
| #      |                                                 | ,    | пребуется подтверждение                      |
| #      | CAMEDA TDK1-http://ip/img/ipog_ipg              |      | KANTHUKA NAWAWA C KANODU DEG                 |
| #      | TDK 1                                           | ,    | картинка машины с камеры для                 |
| #      | CAMERA TRK2-/images/testimg/1 ing               | . ı  |                                              |
| #      | 2                                               | , r  | тартинка машины с камеры для тек             |
| #      | <pre>2 CAMEDA TEK3=http://ip/img/ipog ipg</pre> |      | KANTHUKA NAWAWA C KANODU DEG                 |
| #      | TDK 2                                           | ,    | картинка машины с камеры для                 |
| #      | CAMEDA TDK/-http://in/img/inog ing              |      | KARTAUKA NAWAWA C KANODU DDA                 |
| #      | TDK 4                                           | ,    | картинка машины с камеры для                 |
| #      | IFN 4<br>CAMEDA TRK5-bttp://ip/img/ipog ipg     |      | KARTHUKA NAWAWA C KANODU EEG                 |
| #      | TDV 5                                           | ,    | картинка машины с камеры для                 |
| #      | IFN J<br>CAMEDA TRK6-bttp://in/ima/ipog ing     |      | KARTHUKA NAWAWA C KANODU EEG                 |
| #      | TPK 6                                           | ,    | картинка машины с камеры для                 |
| #      | IPN 0<br>CAMEDA TDK7-bttp://ip/img/ipog_ipg     |      | KARTHUKA NAWAWA C KANODU EEG                 |
| #      | TDV 7                                           | ,    | картинка машины с камеры для                 |
| #      | IFR /<br>CAMEDA TDK9_bttp://ip/ima/ipog ipg     |      | Kantuuka Namuulu a Kanapul EEG               |
| #      | TPK 0                                           | ;    | картинка машины с камеры для                 |
| щ      | IPN O<br>CAMEDA TRKO http://ima/ima/inag ing    |      |                                              |
| #      | TPK 0                                           | ;    | картинка машины с камеры для                 |
| ц      | ITN 9<br>CAMEDA TOKIO beter (//a //ang//ang//   |      |                                              |
| #      | CAMERA_IKKIU=nttp://ip/img/jpeg.jpg             | ;    | картинка машины с камеры для                 |
| .,,    | IPK 10<br>CAMEDA TOKII bits (1/1/2)             |      |                                              |
| #      | CAMERA_IRKII=nttp://lp/lmg/jpeg.jpg             | ;    | картинка машины с камеры для                 |
| ц      | ITN 11<br>CAMEDA TDK12 battas (//sa //sas //sas |      |                                              |
| #      | CAMERA_IRK12=nttp://ip/img/jpeg.jpg             | ;    | картинка машины с камеры для                 |

|   | TPK 12                                        |   |          |        |   |        |     |
|---|-----------------------------------------------|---|----------|--------|---|--------|-----|
| # | CAMERA_TRK13=http://ip/img/jpeg.jpg<br>TPK 13 | ; | Картинка | машины | С | камеры | для |
| # | CAMERA_TRK14=http://ip/img/jpeg.jpg<br>TPK 14 | ; | Картинка | машины | С | камеры | для |
| # | CAMERA_TRK15=http://ip/img/jpeg.jpg<br>TPK 15 | ; | Картинка | машины | С | камеры | для |
| # | CAMERA_TRK16=http://ip/img/jpeg.jpg<br>TPK 16 | ; | Картинка | машины | С | камеры | для |
| # | CAMERA_TRK17=http://ip/img/jpeg.jpg<br>TPK 17 | ; | Картинка | машины | С | камеры | для |
| # | CAMERA_TRK18=http://ip/img/jpeg.jpg<br>TPK 18 | ; | Картинка | машины | С | камеры | для |
| # | CAMERA_TRK19=http://ip/img/jpeg.jpg<br>TPK 19 | ; | Картинка | машины | С | камеры | для |
| # | CAMERA_TRK20=http://ip/img/jpeg.jpg<br>TPK 20 | ; | Картинка | машины | С | камеры | для |
| # | CAMERA_TRK21=http://ip/img/jpeg.jpg<br>TPK 21 | ; | Картинка | машины | С | камеры | для |
| # | CAMERA_TRK22=http://ip/img/jpeg.jpg<br>TPK 22 | ; | Картинка | машины | С | камеры | для |
| # | CAMERA_TRK23=http://ip/img/jpeg.jpg<br>TPK 23 | ; | Картинка | машины | С | камеры | для |
| # | CAMERA_TRK24=http://ip/img/jpeg.jpg<br>TPK 24 | ; | Картинка | машины | с | камеры | для |

Размер рекламных изображений, которые отображаются во весь экран TCO, должен быть 1080 на 1920 пикселей.

Размер рекламных баннеров, которые отображаются в верхней части экрана ТСО, должен быть 1080 на 200 пикселей.

В модуле "конфигуратор магазина" в закладке "рабочие места" необходимо создать рабочее место "TCO", указать его ір адрес и уникальный номер рабочего места. Более подробно в описании модуля "конфигуратор магазина".

## 4. Сервисные функции сотрудников

При быстром повторяющемся нажатии на рекламный баннер 5 раз в течение 2 секунд будет отображено окно ввода пароля для доступа к сервисным функциям.

| Х-<br>отчет                                                                                                    | Покупюрный<br>отчет                                                                                                    |         |
|----------------------------------------------------------------------------------------------------|----------------------------------------------------------------------------------------------------|---------|
| Выемка<br>кассеты                                                                                                  | Отмена<br>выемки кассеты                                                                                                    |         |
| Инкассация<br>кассы                                                                                                | Открыть смену<br>по кассе                                                                                                    |         |
| Распечатать сохраненный<br>Z-отчет                                                                                 | Z-<br>отчет                                                                                                    |         |
| Операции<br>с банковским терминалом                                                                                | Операции с<br>терминалом Petrol+                                                                                                    |         |
| В начало                                                                                                    |                                                                                                    | Русский |
|                                                                                                    |                                                                                                    |         |
|                                                                                                    |                                                                                                    |         |
| Локальные<br>итоги                                                                                                 | Печать<br>журнала                                                                                                    |         |
| Локальные<br>итоги<br>Копия последней<br>квитанции                                                                 | Печать<br>журнала<br>Копия квитанции<br>по номеру чека                                                                                                  |         |
| Локальные<br>итоги<br>Копия последней<br>квитанции<br>Меню<br>оператора                                            | Печать<br>журнала<br>Копия квитанции<br>по номеру чека<br>Меню<br>администратора                                                                        |         |
| Локальные<br>итоги<br>Колия последней<br>квитанции<br>Меню<br>оператора<br>Закрытие<br>дня                         | Печать<br>журнала<br>Копия квитанции<br>по номеру чека<br>Меню<br>администратора<br>Отмена поспедней<br>транзакции                                      |         |
| Локальные<br>итоги<br>Копия последней<br>квитанции<br>Меню<br>оператора<br>Закрытие<br>дня<br>Операции<br>с кассой | Печать<br>журнала<br>Копия квитанции<br>по номеру чека<br>Меню<br>администратора<br>Отмена последней<br>траназакции<br>Операции с<br>терминалом Petrol+ |         |

Во время пересменки необходимо выполнять пункты "Z-отчет", "Открытие смены по кассе" и "Локальные итоги".

Более подробно о сервисных функциях TCO описано в документации "Терминал самообслуживания Gilbarco".

При возникновении ошибки кассы на TCO, отображается соответствующее сообщение на экране. Для закрытия данного сообщения необходимо перейти в окно сервисных функций. Если в модуле "Конфигуратор магазина" указаны адреса рабочих мест оператора, то на рабочих местах оператора так же появятся сообщения об ошибке на TCO.

## 5. Работа Клиента с ТСО зала АЗС

Терминал имеет сенсорный экран. Для выбора всех требуемых функций Клиент касается соответствующего изображения (кнопки) на экране Терминала.

Составными частями Терминала, необходимыми Клиенту для пользования, являются следующие устройства:

- экран;
- окно получения чека;
- картоприемник для оплаты банковской картой;
- пин-пад клавиатура для набора пин-кода при оплате банковской картой с чипом;
- сканер штрих-кода.

Рассмотрим далее пошагово порядок использования Терминала.

## 6. Начальное состояние Терминала

В начальном, готовом к работе состоянии на экране Терминала возможно отображение рекламы: одной или нескольких картинок или фотографий. Если загружено несколько картинок, то они сменяют друг друга с заданным временным интервалом. Например

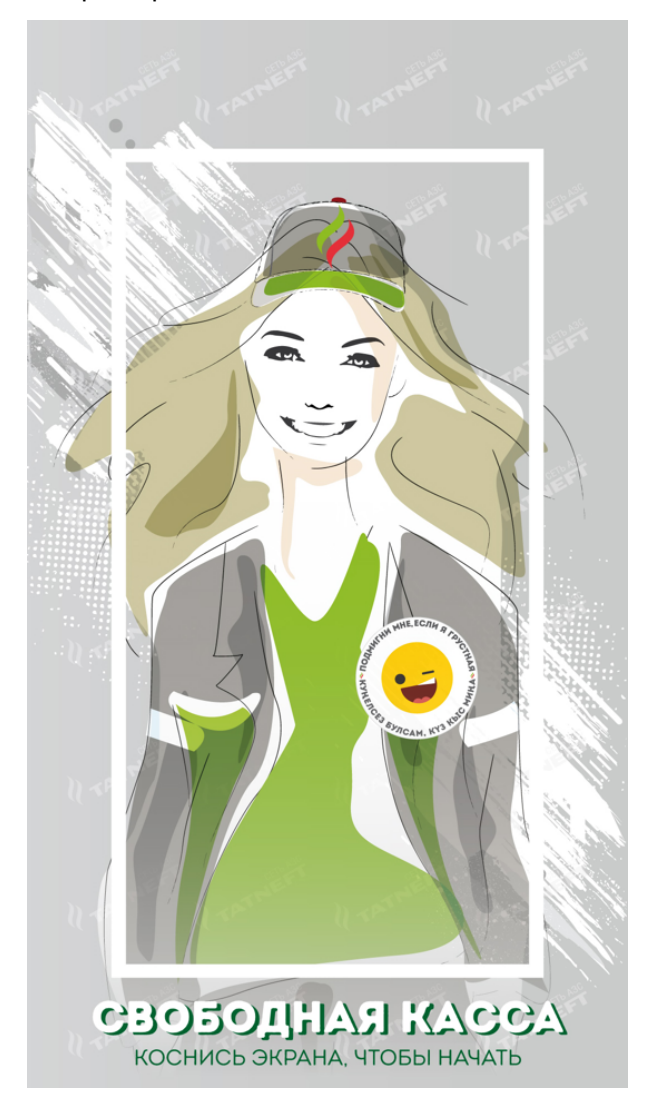

В данном случае для начала обслуживания следует коснуться экрана в любом месте. После этого терминал отобразит экран для выбора действий. Если же рекламные изображения не загружены или отключены в настройках, то в начальном состоянии Терминал сразу отображает экран для выбора действий.

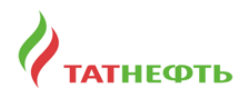

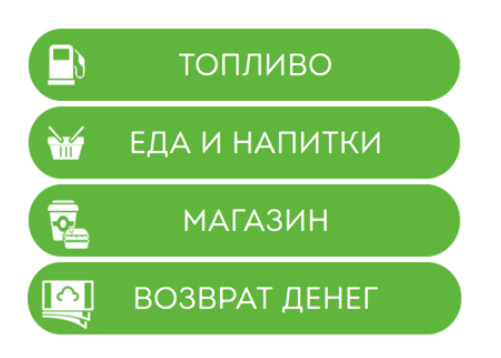

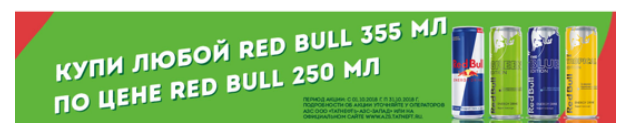

В нижней части экрана отображается рекламный баннер, если рекламные баннеры загружены в папку рекламных баннеров.

В центральной части экрана отображаются действия, доступные для клиента:

- Покупка топлива (кнопка "Топливо");
- Покупка товара (кнопка "Магазин");
- Покупка товаров кафе (кнопка "Еда и напитки");
- Возврат денег (кнопка "Возврат денег");

Любое действие может быть отключено в настройках модуля "TCO зала A3C". Тогда кнопка отключенного действия не будет отображаться Клиенту. Действие "Возврат денег" доступно, если покупка топлива через модуль "TCO зала A3C" настроена на режим работы по предоплате.

Если загружены рекламные изображения, то терминал начнет их отображать после указанного в настройках времени бездействия Клиента.

## 7. Покупка топлива (режим работы по предоплате)

Для покупки топлива необходимо, чтобы автотранспорт Клиента был припаркован около ТРК и шланг ТРК был вставлен в бак автотранспорта Клиента.

После нажатия кнопки "Топливо" на начальном экране выбора действия или "Покупка топлива" на экране заказа товара или продукции кафе модуль "TCO зала A3C" запросит ввести номер TPK:

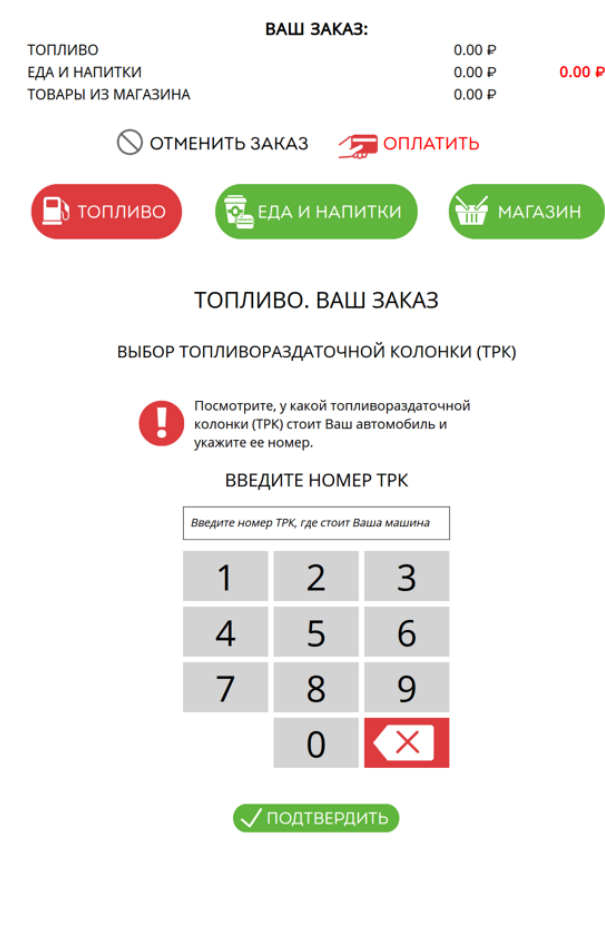

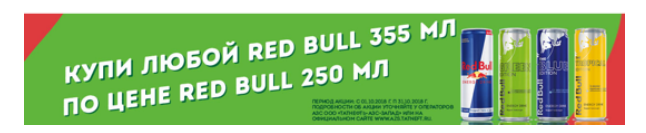

После ввода номера ТРК на виртуальной клавиатуре необходимо нажать кнопку "Подтвердить" для подтверждения ввода номера ТРК. Для закрытия окна необходимо нажать кнопку "Удалить". Если шланг не вставлен в бак на введенной ТРК или на данной ТРК уже идет отпуск топлива, то модуль "TCO на A3C" сообщит об ошибке и выйдет из режима покупки топлива.

|                                      |                 | ВАШ        | 3AKA3:       |                            |        |
|--------------------------------------|-----------------|------------|--------------|----------------------------|--------|
| ТОПЛИВО<br>ЕДА И НАПИ<br>ТОВАРЫ ИЗ М | ТКИ<br>МАГАЗИНА |            |              | 0.00 P<br>0.00 P<br>0.00 P | 0.00 P |
|                                      | 🚫 ОТМЕ          | НИТЬ ЗАКА  | 3 🦙 опл      | АТИТЬ                      |        |
| 🖪 топ.                               | ливо            | 🔁 ЕДА И    | И НАПИТКИ    | таг                        | азин   |
|                                      |                 | топливо    | . ВАШ ЗАКА   | 13                         |        |
|                                      | ВЫБОР ТС        | ОПЛИВОРАЗД | АТОЧНОЙ КОЛ  | ЮНКИ (ТРК)                 | _      |
|                                      |                 |            | Ð            |                            |        |
|                                      |                 | вни        | МАНИЕ        |                            |        |
| ſ                                    | Теред за        | правкой во | тавьте писто | олет в бак.                |        |
|                                      |                 | ✓ ЗАКІ     | РЫТЬ         |                            |        |
|                                      |                 |            | 0 🗙          |                            |        |
|                                      |                 | 🗸 под      | ТВЕРДИТЬ     |                            |        |

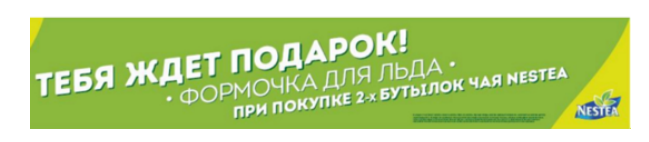

Если шланг вставлен в бак, модуль "TCO на АЗС" запросит подтверждение сорта топлива, отобразив сорт топлива шланга, вставленного в бак.

| ВАШ ЗА                                   | KA3:          |          |        |
|------------------------------------------|---------------|----------|--------|
| ТОПЛИВО (ТРК 1, Дизель, цена: 43.49 ₽/л) |               | 0.00₽    |        |
| ЕДА И НАПИТКИ                            |               | 0.00₽    | 0.00₽  |
| ТОВАРЫ ИЗ МАГАЗИНА                       |               | 0.00₽    |        |
| 🚫 ОТМЕНИТЬ ЗАКАЗ                         | 🚛 ОПЛАТ       | ИТЬ      |        |
| 🕒 ТОПЛИВО 💀 ЕДА И Н                      | апитки        | МАГА     | зин    |
| ТОПЛИВО. В                               | АШ ЗАКАЗ      |          |        |
| ПОДТВЕРЖДЕНИЕ С                          | ОРТА ТОПЛИ    | 3A       |        |
|                                          |               |          |        |
|                                          |               |          |        |
|                                          |               |          |        |
| Дизе                                     | ЛЬ            |          |        |
|                                          |               |          |        |
|                                          |               |          |        |
|                                          |               |          |        |
|                                          |               |          |        |
|                                          |               |          |        |
|                                          |               |          |        |
|                                          |               |          |        |
|                                          |               |          |        |
| × HET                                    | ⁄ДА           |          |        |
|                                          |               |          |        |
|                                          |               |          |        |
|                                          |               |          |        |
|                                          |               |          |        |
|                                          |               |          |        |
|                                          |               |          |        |
|                                          |               |          |        |
| ПОЛАР                                    | OK!           |          |        |
| ТЕБЯ ЖДЕ ПОДА                            | ЛЯ ЛЬДА       | AN NESTE | 4      |
| • ФОРМОЧКА А                             | Е 2-х БУТЫЛОГ |          | NESTEA |

Если дан отрицательный ответ "Нет" в пункте, то модуль "TCO на A3C" сообщит о необходимости замены шланга в баке автотранспорта.

NESTEA

|                                        | ВАШ З                             | AKA3:                              |                  |              |
|----------------------------------------|-----------------------------------|------------------------------------|------------------|--------------|
| ТОПЛИВО (ТРК 1, Дизе.<br>ЕДА И НАПИТКИ | ль, цена: 43.49 ₽/л)              |                                    | 0.00 ₽<br>0.00 ₽ | 0.00₽        |
| ТОВАРЫ ИЗ МАГАЗИНА                     |                                   |                                    | 0.00₽            |              |
| 🚫 отм                                  | ЕНИТЬ ЗАКАЗ                       | 🦙 ОПЛА                             | ГИТЬ             |              |
| 💽 топливо                              | 🔁 ЕДА И Н                         | апитки                             | 🖌 маг.           | АЗИН         |
|                                        | топливо. в                        | ЗАШ ЗАКАЗ                          |                  |              |
| П                                      | одтверждение                      | СОРТА ТОПЛИ                        | BA               |              |
|                                        | C                                 |                                    |                  |              |
| Замени                                 | 1те шланг в ба                    | аке автомоб                        | иля(TC).         |              |
|                                        | 🗸 ЗАКРЫ                           | ТЬ                                 |                  |              |
|                                        | <b>X HET</b>                      | ✓ ДА                               |                  |              |
|                                        |                                   |                                    |                  |              |
| тебя жде<br>. Ф                        | Т ПОДА<br>ОРМОЧКА Д<br>при покупн | ОСК!<br>ЛЯ ЛЬДА .<br>СЕ 2-х БУТЫЛО | K YAR NEST       | EA<br>NESTEA |

Если в настройках модуля "TCO зала A3C" установлена настройка отображения камеры с автотранспортом и прописан адрес камеры указанной TPK, то модуль "TCO на A3C" выведет изображение с камеры и запросит подтверждение, что автотранспорт принадлежит Клиенту. Если в настройках модуля "TCO на A3C" отключена настройка отображения камеры с автотранспортом или не прописан адрес камеры, то данный пункт будет пропущен.

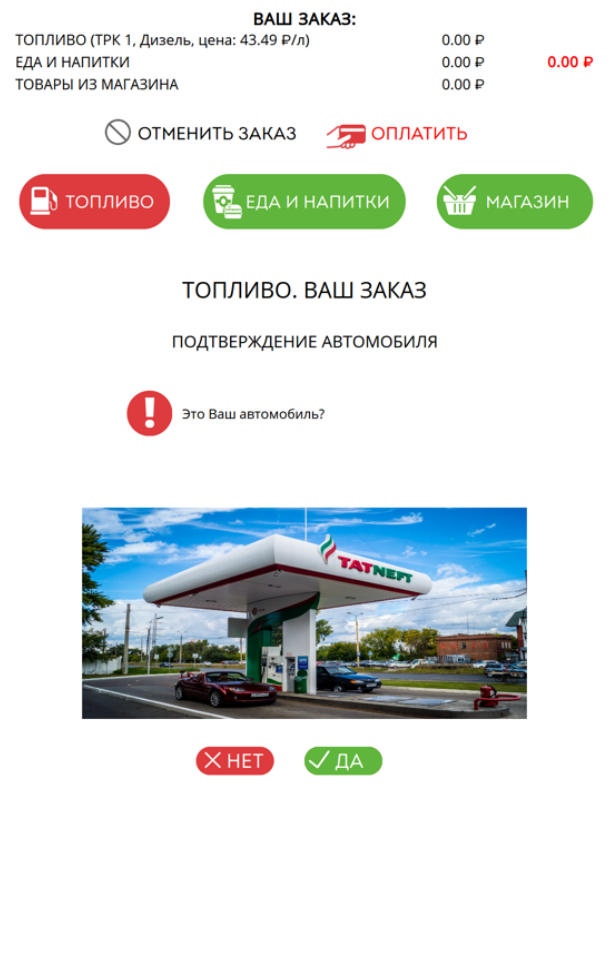

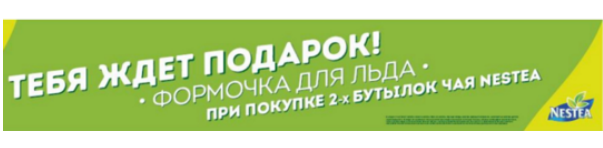

Если дан положительный ответ "Да" в пункте, то модуль "TCO на A3C" запросит ввести необходимый объем топлива для заправки в литрах. Необходимо ввести объем на виртуальной клавиатуре и подтвердить введенный объем кнопкой "Ввод".

|                       | E                        | заш заказ                     | 3:          |       |        |
|-----------------------|--------------------------|-------------------------------|-------------|-------|--------|
| ТОПЛИВО (TPK 1, null) |                          |                               |             | 0.00₽ |        |
| ЕДА И НАПИТКИ         |                          |                               |             | 0.00₽ | 0.00 ₽ |
| ТОВАРЫ ИЗ МАГАЗИН     | A                        |                               |             | 0.00₽ |        |
|                       | 1ЕНИТЬ ЗА                | каз 🤰                         | 💭 ОПЛАТ     | ить   |        |
| 🖪 топливо             | R E                      | ДА И НАПІ                     | итки        | MAI   | газин  |
|                       | топли                    | BO. BAL                       | Ј ЗАКАЗ     |       |        |
| ПОД                   | цтвержден                | ИЕ КОЛИЧ                      | ЕСТВА ЛИ    | TPOB  |        |
| e                     | Введите кол<br>необходим | пичество литр<br>о заправить. | ов, которое |       |        |
| E                     | ЗВЕДИТЕ К                | ОЛИЧЕСТІ                      | ВО ЛИТРС    | ЭB    |        |
|                       | 10                       |                               |             |       |        |
|                       | 1                        | 2                             | 3           |       |        |
|                       | 4                        | 5                             | 6           |       |        |
|                       | 7                        | 8                             | 9           |       |        |
|                       |                          | 0                             | X           |       |        |
|                       |                          | ТОДТВЕРДІ                     | ИТЬ         |       |        |
|                       |                          |                               |             |       |        |

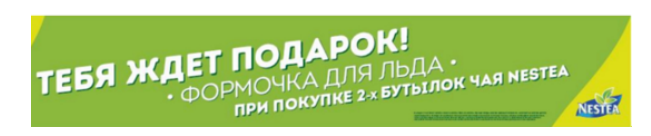

После подтверждения введенного объема топлива, модуль "TCO на A3C" отобразит полную введенную информацию о заказанном топливе. В отображены общие суммы за топливо, товар и продукции кафе.

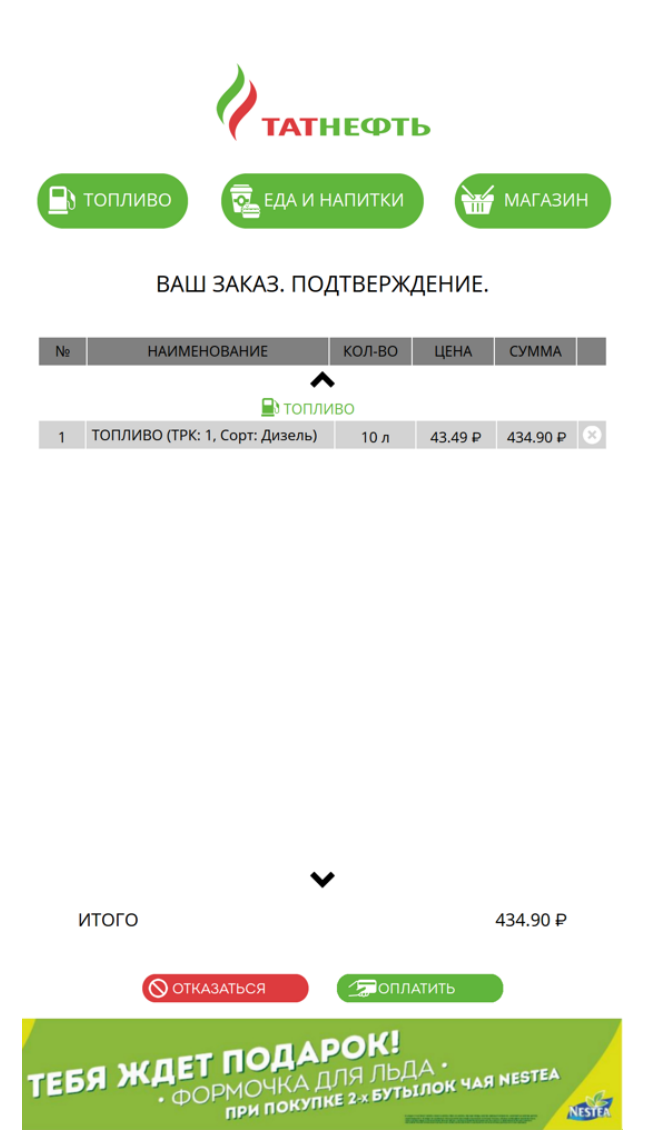

Для добавления в чек товаров и продукции кафе, необходимо нажать соответствующие кнопки "Магазин" и "Еда и напитки".

Для отмены введенной информации необходимо нажать кнопку "Отказаться". Введенная информация по топливу будет удалена.

Для оплаты топлива необходимо нажать кнопку "Оплатить".

### 8. Покупка топлива (режим работы по постоплате)

Для покупки топлива необходимо, чтобы автотранспорт был заправлен и шланг ТРК был повешен на ТРК.

После нажатия кнопки "Топливо" на начальном экране выбора действия или "Покупка топлива" на экране заказа товара или продукции кафе, модуль "TCO зала A3C" запросит ввести номер TPK:

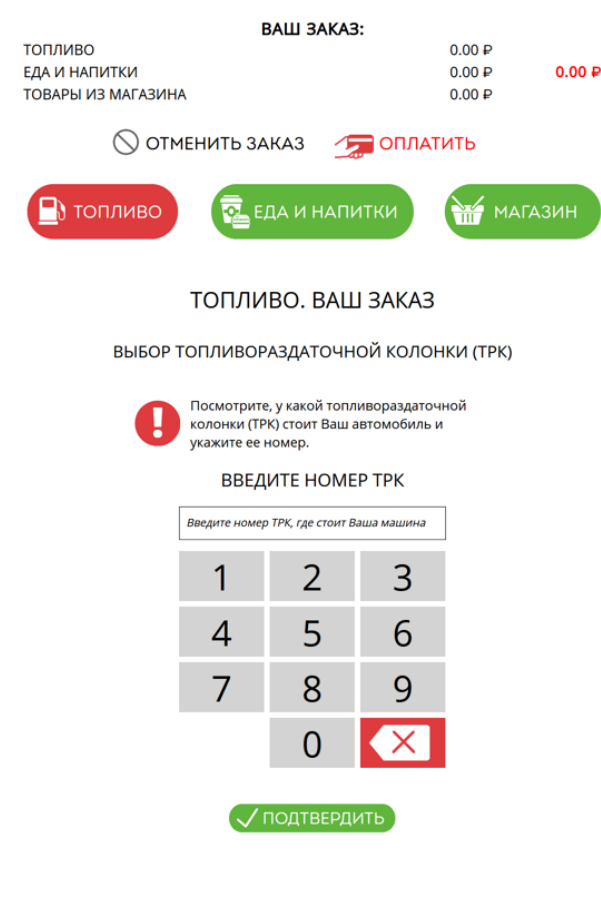

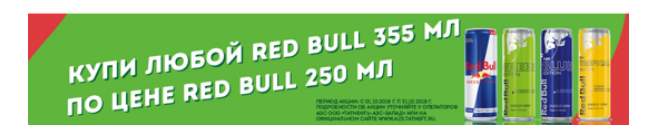

После ввода номера ТРК на виртуальной клавиатуре, необходимо нажать кнопку "Подтвердить" для подтверждения ввода номера ТРК. Для закрытия окна необходимо нажать кнопку "Удалить". Если заправка не закончена или пистолет не повешен на ТРК после заправки, то модуль "TCO на A3C" сообщит об ошибке и выйдет из режима покупки топлива.

|               |        | E                       | ЗАШ ЗАКА | <b>\3</b> : |            |       |
|---------------|--------|-------------------------|----------|-------------|------------|-------|
| топливо       |        |                         |          |             | 0.00₽      |       |
| ЕДА И НАПИТКИ |        |                         |          |             | 0.00₽      | 0.00₽ |
| ТОВАРЫ ИЗ МАГ | АЗИНА  |                         |          |             | 0.00₽      |       |
| $\bigcirc$    | ) OTME | НИТЬ ЗА                 | КАЗ      | 🚍 ОПЛА      | тить       |       |
| 🕒 топли       | во     | E.                      | ДА И НАГ | итки        | ма         | ГАЗИН |
|               |        | топли                   | BO. BAI  | Ш ЗАКАЗ     | 3          |       |
| ВЫ            | БОР ТС | опливор                 | АЗДАТОЧ  | ной коло    | ОНКИ (ТРК) |       |
|               |        |                         | 0        |             |            |       |
|               | _      |                         |          |             |            |       |
|               | Вац    | автом                   | обиль за | правляе     | ется.      |       |
|               |        |                         |          |             |            |       |
|               |        |                         | DARPOILD |             |            |       |
|               |        |                         | 5        | ~           |            |       |
|               |        | 7                       | 0        | 0           |            |       |
|               |        | /                       | 0        | 9           |            |       |
|               |        |                         | 0        | X           |            |       |
|               |        |                         | 0        | $\sim$      |            |       |
|               |        | _                       |          |             |            |       |
|               |        | $\overline{\checkmark}$ | ПОДТВЕРД | цить        |            |       |
|               |        |                         |          |             |            |       |

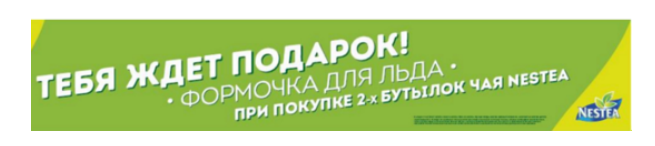

Если в настройках модуля "TCO зала A3C" установлена настройка отображения камеры с автотранспортом и прописан адрес камеры указанной TPK, то модуль "TCO на A3C" выведет изображение с камеры и запросит подтверждение, что автотранспорт принадлежит Клиенту. Если в настройках модуля "TCO на A3C" отключена настройка отображения камеры с автотранспортом или не прописан адрес камеры, то данный пункт будет пропущен.

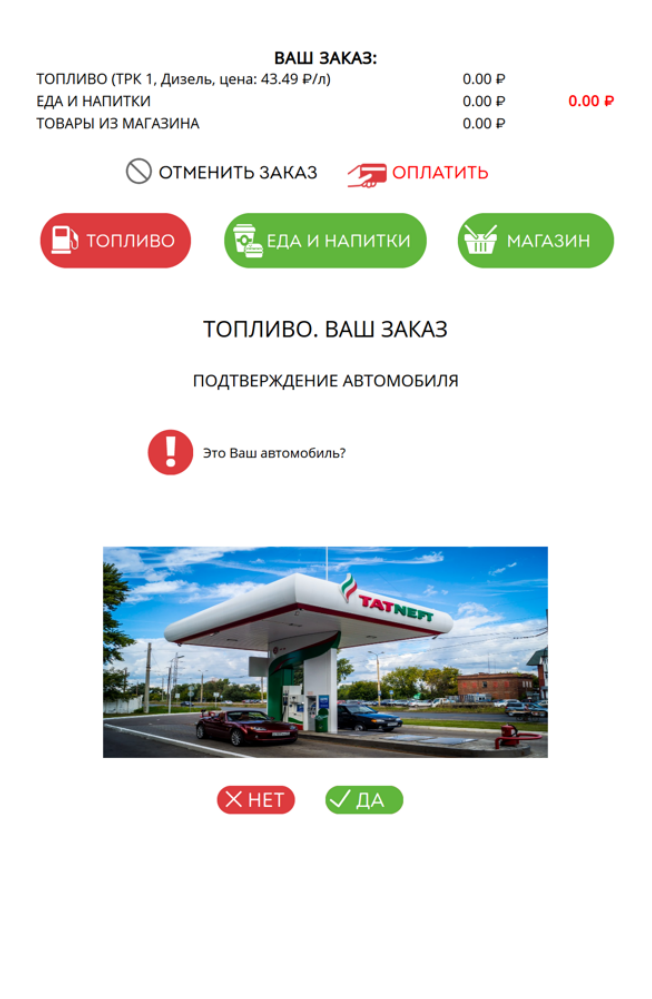

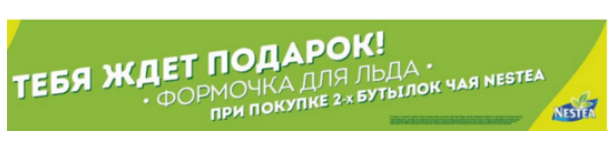

Модуль "TCO на A3C" отобразит полную введенную информацию о заказанном топливе. В нижнец части окна отображены общие суммы за топливо, товар и продукции кафе.

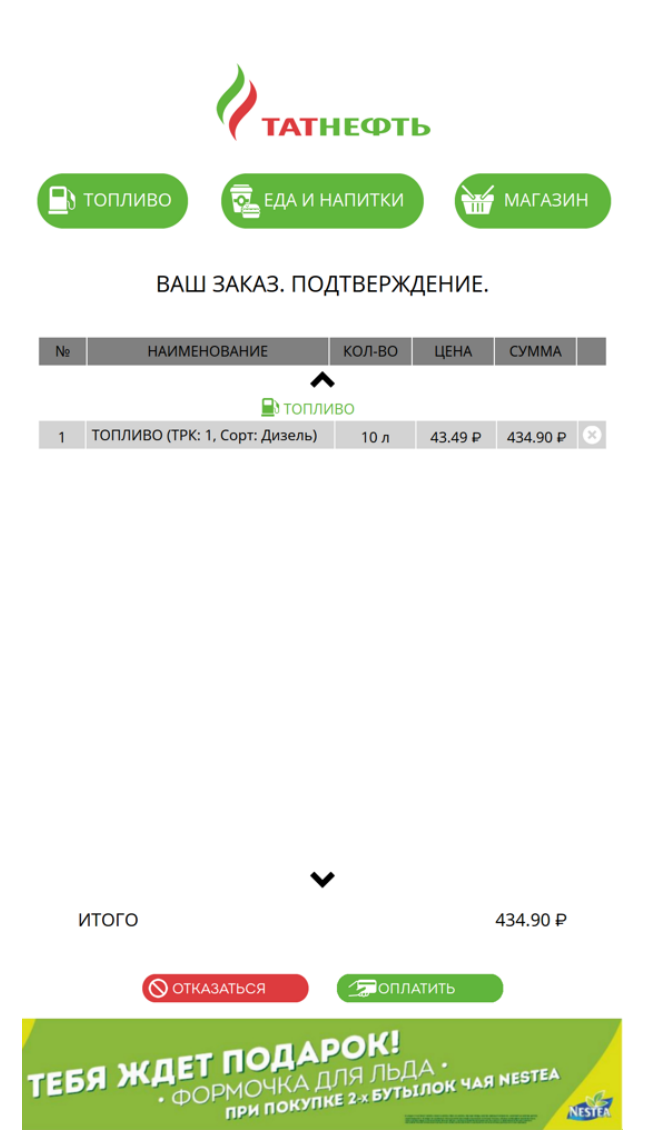

Для добавления в чек товаров и продукции кафе, необходимо нажать соответствующие кнопки "Магазин" и "Еда и напитки".

Для отмены введенной информации необходимо нажать кнопку "Отказаться". Введенная информация по топливу будет удалена.

Для оплаты топлива необходимо нажать кнопку "Оплатить".

## 9. Покупка товаров

После нажатия кнопки "Магазин" на начальном экране выбора действия или "Магазин" на экране заказа топлива или продукции кафе. Модуль "TCO зала A3C" отобразит окно сканирования товара:

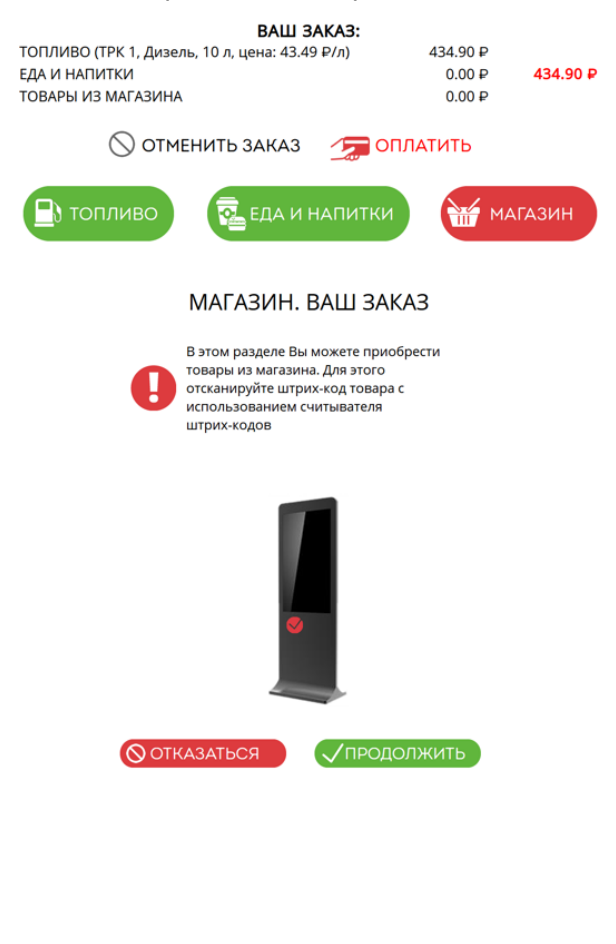

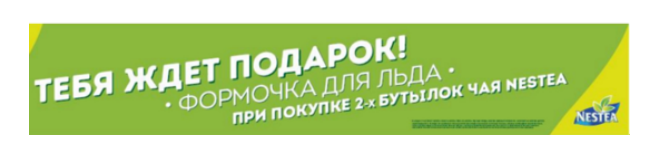

Если отсканировать товар сканером штрих-кодов и система распознает товар, то товар добавится в список товаров Клиента

|                             | ВАШ                                                                 | 3AKA3:                      |                    |                   |         |  |  |
|-----------------------------|---------------------------------------------------------------------|-----------------------------|--------------------|-------------------|---------|--|--|
| ТОПЛИЕ<br>ЕДА И Н<br>ТОВАРЫ | 30<br>АПИТКИ<br>I ИЗ МАГАЗИНА                                       |                             | 0.0<br>0.0<br>94.0 | 10₽<br>10₽<br>10₽ | 94.00 ₽ |  |  |
|                             | 🚫 ОТМЕНИТЬ ЗАКАЗ                                                    | 270                         | ОПЛАТИТІ           | 5                 |         |  |  |
|                             | гопливо 🗟 еда и                                                     | І НАПИТК                    | И                  | 🖌 МАГА            | зин     |  |  |
|                             | МАГАЗИН.                                                            | ВАШ З/                      | АКАЗ               |                   |         |  |  |
|                             | состоян                                                             | НИЕ ЗАКАЗ                   | A                  |                   |         |  |  |
|                             | Изменить количе при переходе на                                     | ство товара<br>этап оплаты. | Вы сможете         |                   |         |  |  |
|                             | 🖁 Отсканируйте товар                                                | ᡖ Введ                      | ците товар         | вручнун           | 0       |  |  |
| N₂                          | НАИМЕНОВАНИЕ                                                        | КОЛ-ВО                      | ЦЕНА               | СУММА             |         |  |  |
| 1                           | Жевательная резинка Орбит<br>белоснежный освежающая<br>мята 13,6гр. | 1                           | 47.00              | 47.00             | 8       |  |  |
| 2                           | Жевательная резинка Орбит<br>без сахара сочный арбуз<br>13,6гр.     | 1                           | 47.00              | 47.00             | 8       |  |  |
|                             | ИТОГО                                                               |                             |                    | 94                |         |  |  |
|                             | <b>О</b> ОТКАЗАТЬСЯ                                                 |                             | 1твердиті          | Þ                 |         |  |  |
| теб                         | ТЕБЯ ЖДЕТ ПОДАРОК!<br>• ФОРМОЧКА ДЛЯ ЛЬДА •                         |                             |                    |                   |         |  |  |

Если товар не найден в системе или отсутствует на остатках, то модуль "TCO зала A3C" сообщит об этом.

| ТОПЛИВО<br>ЕДА И НАП<br>ТОВАРЫ И | (ТРК 1, Дизе.<br>ІИТКИ<br>ІЗ МАГАЗИНА | ВАШ<br>ль, 10 л, цена: 43.      | <b>ЗАКАЗ:</b><br>49 ₽/л)          | 434.90 ₽<br>0.00 ₽<br>0.00 ₽ | 434.90 ₽     |
|----------------------------------|---------------------------------------|---------------------------------|-----------------------------------|------------------------------|--------------|
| 🖪 то                             | пливо                                 | енить заказ                     | напитки                           | ма                           | газин        |
|                                  |                                       | МАГАЗИН.                        | ваш зака                          | 3                            |              |
|                                  |                                       | состоян                         | ИЕ ЗАКАЗА                         |                              |              |
|                                  |                                       |                                 |                                   |                              | 'Ю           |
|                                  |                                       | Товар не                        | е найден.                         |                              |              |
| N2<br>₽                          |                                       | 🗸 ЗАКР                          | ЫТЬ                               |                              |              |
|                                  |                                       |                                 |                                   |                              |              |
|                                  |                                       |                                 |                                   |                              |              |
|                                  | <u>()</u> от                          | КАЗАТЬСЯ                        |                                   | одить                        |              |
| тебя                             | жде<br>. Ф                            | Т ПОДА<br>ОРМОЧКА,<br>при покуг | РОК!<br>ДЛЯ ЛЬДА<br>IKE 2-х БУТЫЛ | ok чая nes                   | TEA<br>NESTR |

Если сканер не может прочитать штрих-код, можно нажать кнопку "Ввод товара штрих-кода вручную" и ввести штрих-код на виртуальной клавиатуре. Для подтверждения ввода штрих-кода необходимо нажать кнопку "Ввод". Для удаления введенного символа необходимо нажать кнопку "Удалить". Для закрытия окна без подтверждения ввода необходимо удалить все введенные символы кнопкой "Удалить" и нажать еще раз кнопку "Удалить" при пустом поле введенного штрих-кода.

|                                                                      |                    | B         | АШ ЗАКАЗ  | :      |         |        |  |  |
|----------------------------------------------------------------------|--------------------|-----------|-----------|--------|---------|--------|--|--|
| ТОПЛИВО (ТРК 1, Дизель, 10 л, цена: 43.49 Р/л)                       |                    |           |           |        | 434.90₽ |        |  |  |
| ЕДА И НАПИТКИ                                                        |                    |           |           | 0.00₽  | 434.90₽ |        |  |  |
| TODAP DI VIS I                                                       |                    | 1         |           |        | 0.00₽   |        |  |  |
|                                                                      | 🚫 отм              | ІЕНИТЬ ЗА | каз 🤰     | 🗩 ОПЛА | тить    |        |  |  |
| Пот                                                                  | ливо               | R EA      | ДА И НАПИ | ітки   | М м     | агазин |  |  |
|                                                                      | МАГАЗИН. ВАШ ЗАКАЗ |           |           |        |         |        |  |  |
|                                                                      |                    | COCI      | ОЯНИЕ ЗА  | КАЗА   |         | 0      |  |  |
| ВВЕДИТЕ НОМЕР,<br>УКАЗАННЫЙ НА ШТРИХ-КОДЕ 10                         |                    |           |           |        |         |        |  |  |
| N₂                                                                   |                    | 1         | 23456     | 57890  | )123    |        |  |  |
|                                                                      |                    | 1         | 2         | 3      |         |        |  |  |
|                                                                      |                    | 4         | 5         | 6      |         |        |  |  |
|                                                                      |                    | 7         | 8         | 9      |         |        |  |  |
|                                                                      |                    |           | 0         | X      |         |        |  |  |
|                                                                      |                    |           | ОДТВЕРДИТ | Ь      |         |        |  |  |
| <b>ОТКАЗАТЬСЯ</b>                                                    |                    |           |           |        |         |        |  |  |
| ТЕБЯ ЖДЕТ ПОДАРОК!<br>• ФОРМОЧКА ДЛЯ ЛЬДА .<br>• ФОРМОЧКА ДЛЯ ЛЬДА . |                    |           |           |        |         |        |  |  |

Если отсканировать один товар несколько раз, то его количество будет увеличиваться. Для изменения количества в большую или меньшую сторону необходимо нажать символ "+" и "-" соответственно около количества в строке товара после подтверждения списка товара, который требует изменения количества. Для удаления товара из списка товара для покупки необходимо нажать на значок удаления (последний столбец в таблице) в строке товара, который необходимо удалить.

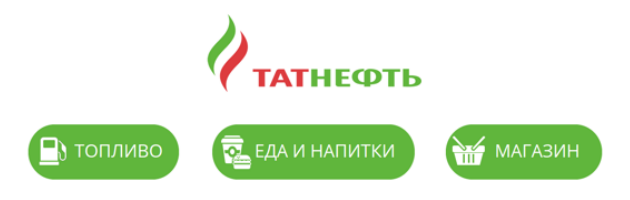

ВАШ ЗАКАЗ. ПОДТВЕРЖДЕНИЕ.

| N₂ | НАИМЕНОВАНИЕ                                                        |    | кол-во |   | ЦЕНА  | СУММА |   |
|----|---------------------------------------------------------------------|----|--------|---|-------|-------|---|
|    | С                                                                   | ин |        |   |       |       |   |
| 1  | Жевательная резинка Орбит<br>белоснежный освежающая мята<br>13,6гр. | -  | 1      | + | 47.00 | 47.00 | 8 |
| 2  | Жевательная резинка Орбит без<br>сахара сочный арбуз 13,6гр.        | -  | 1      | + | 47.00 | 47.00 | 0 |

| 47050                                    | ▼                                                 |
|------------------------------------------|---------------------------------------------------|
| июю                                      | 94.00₽                                            |
| 🚫 ОТКАЗАТЬСЯ                             | СПОЛАТИТЬ                                         |
| ТЕБЯ ЖДЕТ ПОДА<br>• ФОРМОЧКА<br>при поку | РОК!<br>ДЛЯ ЛЬДА .<br>ИПКЕ 2 × БУТЫЛОК ЧАЯ NESTEA |

Для добавления в чек топлива и продукции кафе, необходимо нажать соответствующие кнопки "Топливо" и "Еда и напитки".

Для отмены введенной информации необходимо нажать кнопку "Отказаться". Модуль "TCO зала A3C" потребует подтвердить удаление. При положительном ответе модуль "TCO зала A3C" очистит список товара Клиента.

Для оплаты товара необходимо нажать кнопку "Оплатить".

## 10. Покупка Кафе

После нажатия кнопки "Еда и напитки" на начальном экране выбора действия или "Еда и напитки" на экране заказа топлива или товара. Справочник товаров кафе и их изображений настраивается в модуле "Менеджер магазина" в разделе "Справочник кнопок кафе". Модуль "TCO зала A3C" отобразит окно выбора товара кафе.

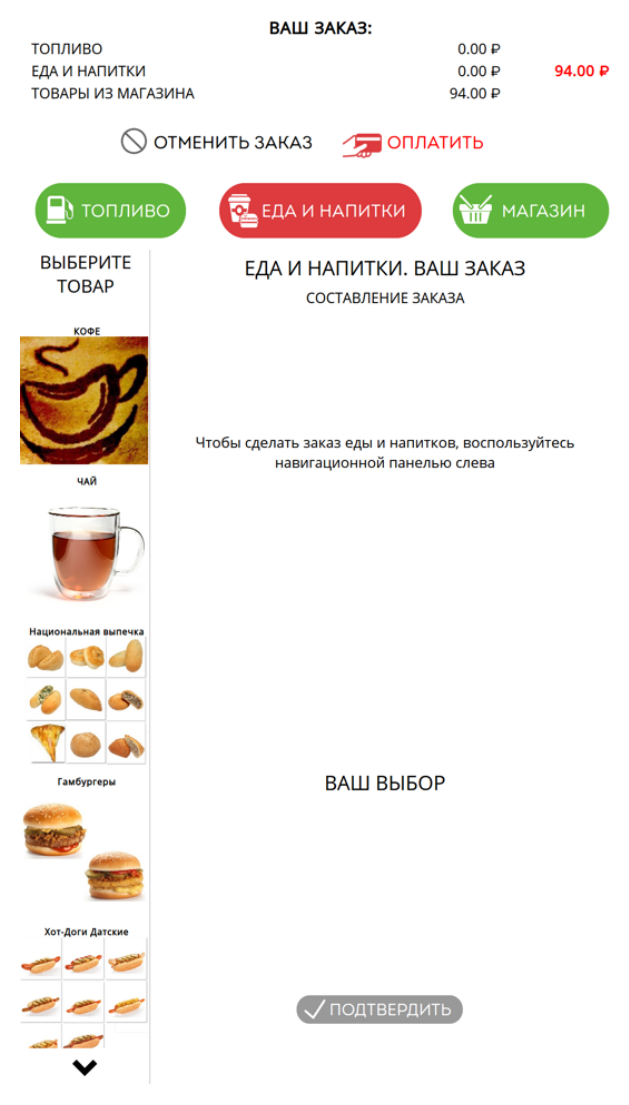

В левой части окна отображается список групп товаров и их изображения, присвоенные в модуле "Менеджер магазина". Если у группы не установлено изображение, то в модуле "TCO зала A3C" будет отображаться только название группы. При нажатии Клиентом на изображение или наименование группы, в правой части экрана будет отображен товар группы и ее подгруппы, присвоенные в модуле "Менеджер магазина".

|                                            | ВАШ З/                 | AKA3:                       |                             |         |
|--------------------------------------------|------------------------|-----------------------------|-----------------------------|---------|
| ТОПЛИВО<br>ЕДА И НАПИТКИ<br>ТОВАРЫ ИЗ МАГ/ | АЗИНА                  |                             | 0.00 ₽<br>0.00 ₽<br>94.00 ₽ | 94.00 ₽ |
| $\bigcirc$                                 | ОТМЕНИТЬ ЗАКАЗ         | 🆙 опла                      | лить                        |         |
| 🕒 топли                                    | во 💀 еда и н           | апитки                      | МА МА                       | ГАЗИН   |
| ВЫБЕРИТЕ<br>ТОВАР                          | ЕДА И Н <i>А</i><br>со | АПИТКИ. ВА<br>СТАВЛЕНИЕ ЗАК | Ш ЗАКАЗ<br><sup>(АЗА</sup>  |         |
| KVE<br>SCO<br>HAR                          | Hail 2004              | 4aй 400 мл                  |                             |         |
|                                            |                        |                             |                             |         |
| Национальная выпечка                       |                        |                             |                             |         |
|                                            |                        |                             |                             |         |
| Гамбургеры                                 |                        | ВАШ ВЫБО                    | Р                           |         |
|                                            |                        |                             |                             |         |
| Хот-Доги Датские                           |                        |                             |                             |         |
|                                            | $\checkmark$           | ПОДТВЕРДИІ                  | ГЬ                          |         |
| ~                                          |                        |                             |                             |         |

При нажатии на товар, товар будет добавляться в список товаров кафе Клиента в нижней части окна.

|                                            | ВАШ З               | AKA3:                      |                               |          |
|--------------------------------------------|---------------------|----------------------------|-------------------------------|----------|
| ТОПЛИВО<br>ЕДА И НАПИТКИ<br>ТОВАРЫ ИЗ МАГА | азина               |                            | 0.00 ₽<br>175.00 ₽<br>94.00 ₽ | 269.00 ₽ |
| $\bigcirc$                                 | ОТМЕНИТЬ ЗАКАЗ      | 🧊 опл                      | атить                         |          |
| 🖪 топлив                                   | во 🔁 ЕДА И Н        | напитки                    | ₩ МА                          | агазин   |
| ВЫБЕРИТЕ<br>ТОВАР                          | ЕДА И Н/<br>со      | АПИТКИ. ВИ<br>СТАВЛЕНИЕ ЗА | <b>\Ш ЗАКА</b> З<br>каза      | 3        |
| KOPE<br>SOP                                | 4aR 200m            | 4a8 400 MA                 |                               |          |
|                                            |                     |                            |                               |          |
| Национальная вылечка                       |                     |                            |                               |          |
| Гамбургеры                                 |                     | ВАШ ВЫБО                   | P                             |          |
| Carlo and a second                         | Чай UVENCO 400 мл 😣 | Чай UVENCO 200мл           | 3                             |          |
|                                            | -                   | - 💌+                       |                               |          |
| Хот-Доги Датские                           | 1шт / 65.00 P       | 2шт / 110.00 Р             |                               |          |
|                                            |                     | ПОДТВЕРДИ                  | ть                            |          |

В списке товаров кафе клиента в нижней части окна выбора продукции кафе отображаются добавленные товары кафе.

Для изменения количества в большую или меньшую сторону необходимо нажать символ "+" и "-" соответственно около количества в строке товара, который требует изменения количества. Для удаления товара из списка товара для покупки необходимо нажать на значок удаления в строке товара, который необходимо удалить.

Для добавления в чек топлива и товара, необходимо нажать соответствующие кнопки "Топливо" и "Магазин".

Для отмены введенной информации необходимо нажать кнопку "Отменить". Модуль "TCO зала A3C" потребует подтвердить удаление.

|                                        | ВАШ                 | 3AKA3:                          |                    |          |
|----------------------------------------|---------------------|---------------------------------|--------------------|----------|
| ТОПЛИВО<br>ЕДА И НАПИТКІ               | И                   |                                 | 0.00 ₽<br>175.00 ₽ | 269.00 ₽ |
| ТОВАРЫ ИЗ МА                           | ГАЗИНА              |                                 | 94.00₽             |          |
| 0                                      | ) ОТМЕНИТЬ ЗАКАЗ    | ⁄ 🚍 ОПЛ4                        | ТИТЬ               |          |
| 🕒 топли                                | 1ВО 🔁 ЕДА И         | напитки                         | 🖬 ма               | ГАЗИН    |
| ВЫБЕРИТЕ<br>ТОВ/                       | ЕЛА И Н             |                                 | III SAKAS          | ×        |
| КОФЕ                                   |                     |                                 |                    |          |
| В                                      | ВЫБЕРИТЕ, ЧТО ВЫ    | ХОТИТЕ СБР                      | ОСИТЬ:             |          |
| EL                                     | ДА И НАПИТКИ        | 1                               | 75.00₽ 😢           |          |
| чай ТС                                 | ОВАРЫ ИЗ МАГАЗИНА   | ç                               | 74.00₽ 😢           |          |
| -                                      |                     |                                 |                    |          |
|                                        |                     |                                 |                    |          |
| Национальная                           | Х СБРОС             | ИТЬ ВСЕ                         |                    |          |
| ~~~~~~~~~~~~~~~~~~~~~~~~~~~~~~~~~~~~~~ |                     |                                 |                    |          |
| 🤎 🥯                                    |                     |                                 |                    |          |
| Гамбургеры                             |                     | ВАШ ВЫБО                        | Р                  |          |
| C.C.                                   | Чай UVENCO 400 мл 😣 | Чай UVENCO 200мл                | •                  |          |
|                                        | - 👿 +               | - 💌+                            |                    |          |
| Хот-Доги Датские                       | 1шт / 65.00 P       | 2шт / 110.00 Р                  |                    |          |
|                                        |                     |                                 |                    |          |
| £ £ £                                  |                     | <b>/</b> ПОДТВЕРДИ <sup>-</sup> | ТЬ                 |          |
| ~~~~~~~~~~~~~~~~~~~~~~~~~~~~~~~~~~~~~~ |                     |                                 |                    |          |
|                                        |                     |                                 |                    |          |

При положительном ответе модуль "TCO зала A3C" очистит список товара Клиента. Для оплаты товара необходимо нажать кнопку "Оплатить".

## 11. Оплата

После нажатия кнопки "Оплата", модуль "TCO зала АЗС" отобразит список набранного топлива, товаров и товаров кафе, если Клиентом были выбраны товары или продукция кафе.

| <b>Статне</b> фть |                               |                             |                  |               |                      |            |    |  |
|-------------------|-------------------------------|-----------------------------|------------------|---------------|----------------------|------------|----|--|
|                   | топливо                       | еда и н                     | ІАПИТК           | КИ            |                      | ΜΑΓΑ3Ι     | ін |  |
|                   | ВАШ З                         | ЗАКАЗ. ПО,                  | дтвер            | νжд           | ЕНИЕ.                |            |    |  |
| N₂                | НАИМЕНО                       | ВАНИЕ                       | КОЛ-В            | 0             | ЦЕНА                 | СУММА      |    |  |
|                   |                               | 🕁 ЕДА И                     | напитк           | и             |                      |            |    |  |
| 1                 | Kode UVENCO Эсп               | рессо 60мл<br>рессо двойной | - 1              | +             | 95.00                | 95.00      | ×  |  |
| 2                 | 120мл                         | рессо двоинои               | - 1              | +             | 115.00               | 115.00     | 8  |  |
|                   |                               |                             |                  |               |                      |            |    |  |
|                   |                               | ~                           | •                |               |                      |            |    |  |
| ν                 | 1ΤΟΓΟ                         |                             |                  |               |                      | 210.00₽    |    |  |
|                   | 🛇 ОТКАЗАТЬСЯ<br>🆅 ТОПЛИВНАЯ Н | (арта                       | С<br>Т<br>В<br>К | анкс<br>ЛУБ ч | ОВСКАЯ К.<br>ЧЕМПИОН | арта<br>ОВ |    |  |
| про               | осто BL<br>ЛАЕ                | ыздест<br>ВНЬ               | ĨЙ               | Į             |                      |            |    |  |

Для накопления бонусов в системе "Клуб Чемпионов" необходимо нажать на кнопку "Клуб Чемпионов". Выбрать способ чтения карты (прислонить карту или показать QR код из приложения). Далее система запросит прислонить карту или отсканировать QR код для накопления бонусов.

После выбора способа оплаты (банковская карта или топливная карта) в окне подтверждения модуль "TCO зала A3C" будет отображать информацию от картоприемника. Будет запрошено вставить карту и ввести пин-код. Если платеж будет совершен успешно, то модуль выведет сообщение об удачной операции, будет распечатан чек.

|                 |              |                                                     | нефть                                                                                                    |                  |                    |
|-----------------|--------------|-----------------------------------------------------|----------------------------------------------------------------------------------------------------|------------------|--------------------|
| 🖪 то            | пливо        | 🗟 ЕДА И І                                           | напитки                                                                                                    | ма               | газин              |
|                 | ВАШ          | І ЗАКАЗ. ПО                                         | дтвержде                                                                                                    | НИЕ.             |                    |
| №<br>1 4<br>2 4 | ПРОИЗВ       | едите опли                                          |                                                                                                    | КАРТОЙ.          | 1A<br>10 ⊗<br>10 ⊗ |
|                 | Ec.<br>Bo    | ли Вы хотите отм<br>оспользуйтесь кні<br>банковском | енить операцик<br>опокой ОТМЕНА<br>терминале.                                                                                                    | р,то<br>на       |                    |
| ИТС             | ΟΓΟ          | `                                                   |                                                                                                    | 120.             | 00₽                |
| тебя            | ⊘отк<br>ждЕ1 | азаться<br>ПОДА<br>ОРМОЧКА Г                        | СПОЛАТИ<br>РОК!<br>1ЛЯ ЛЬДА                                                                                                    | ть<br>ок чая nes | TEA                |
|                 | - the        | при покуп                                           | No. of the local distance of the local distance of the local dista |                  | NESTEA             |

Если в заказе Клиента были товары, требующие производства на рабочем месте кухни, и на АЗС установлено в настройках (в конфигураторе АЗС) необходимость производства "Отправлять заказ на приготовление повару", то в сообщение будет отображаться номер заказа. Данный номер будет напечатан также на чеке.

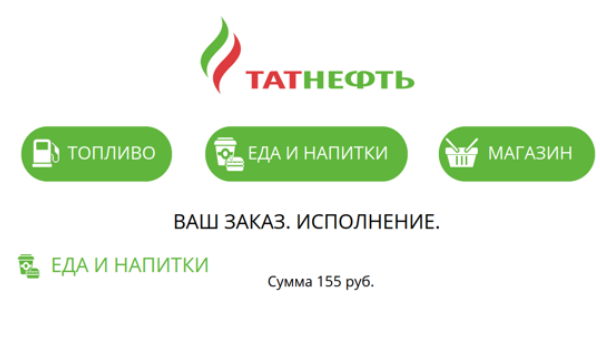

Спасибо за заказ! Если у Вас возникли вопросы – обратитесь, пожалуйста, к Оператору АЗС.

П НА ГЛАВНУЮ

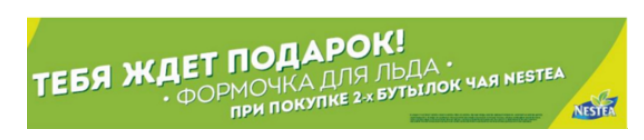

Если платеж не будет произведен, модуль "TCO зала A3C" отобразит сообщение об ошибке. Набранный товар и топливо останутся в системе, и Клиент сможет сразу повторить попытку оплаты.

### 12. Возврат денег за топливо

Возврат топлива на карты происходит автоматически, когда ТСО показывает стартовое изображение.

Если на АЗС установлен режим работы по предоплате, то в случае, если клиент заправил в бак не весь заказанный объем, Клиенту может понадобиться чек возврата.

При выборе действия "Возврат денег", модуль "ТСО зала АЗС" отобразит окно сканирования чека продажи.

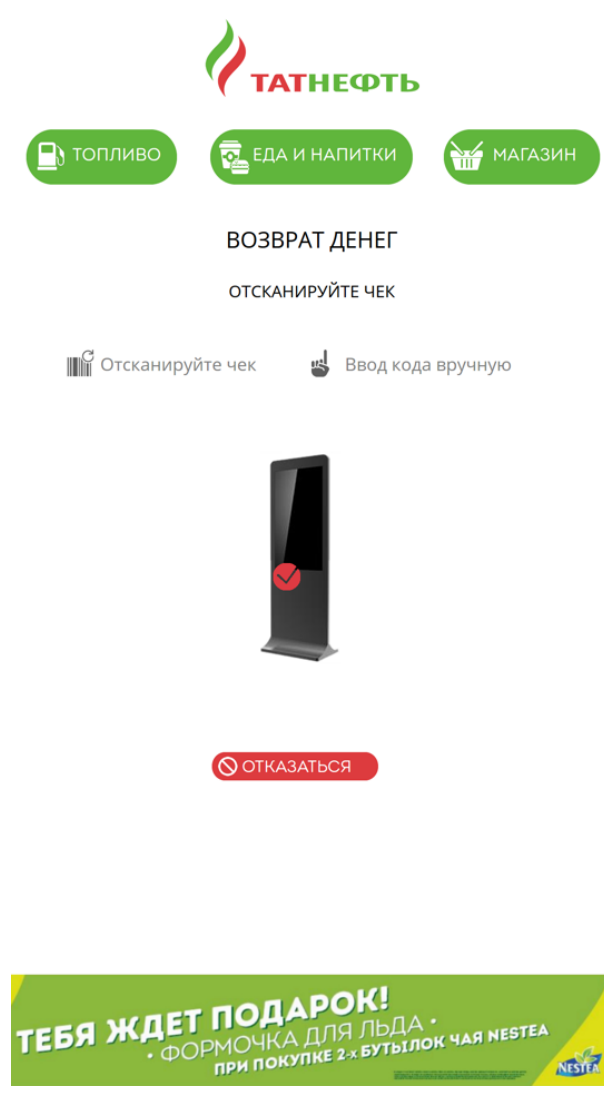

Клиенту необходимо отсканировать штрих-код на чеке продажи или, нажав кнопку "Ввести вручную", ввести номер на виртуальной клавиатуре.

|           | <b>0</b> ,     | ATHE                   | ФТЬ              |    |        |  |
|-----------|----------------|------------------------|------------------|----|--------|--|
| 💽 топливо | R EA           | ДА И НАПИ              | итки             | м  | агазин |  |
|           | ROS            |                        |                  |    | ×      |  |
|           | вве<br>Указанн | ЕДИТЕ НОМ<br>ЫЙ НА ШТІ | IEP,<br>РИХ-КОДЕ | E  |        |  |
|           |                |                        |                  |    |        |  |
|           |                |                        |                  | 45 |        |  |
|           | 1              | 2                      | 3                |    |        |  |
|           | 4              | 5                      | 6                |    |        |  |
|           | 7              | 8                      | 9                |    |        |  |
|           |                | 0                      | X                |    |        |  |
|           |                | ЮДТВЕРДИТ              | ь                |    |        |  |
|           |                |                        |                  |    |        |  |

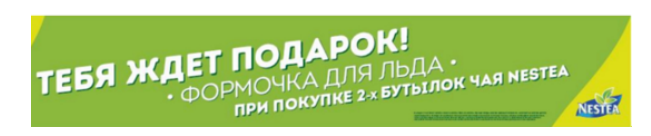

После сканирования модуль "TCO зала АЗС" найдет информацию о возврате в системе и распечатает копию чека возврата.

|           | <b>И</b> ТАТНЕФТЬ                |         |
|-----------|----------------------------------|---------|
| 💽 топливо | 🔁 ЕДА И НАПИТКИ                  | магазин |
|           | ВСТАВЬТЕ КАРТУ                   |         |
| 0         | Следуйте инструкции картоприемни | ка      |
|           | •                                |         |
|           | Выполнено                        |         |
|           | 🗸 ЗАКРЫТЬ                        |         |
|           |                                  |         |
|           |                                  |         |
|           |                                  |         |

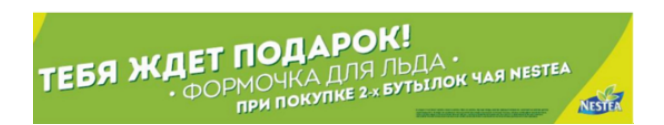

#### 12.1. Возврат денег за товар

#### 12.1.1. Основной сценарий возвращения товара на ТСО

Оператор должен сделать операции возврата товара на рабочем месте оператора. Подробнее об этом действие написано в документации рабочего места оператора. Если товар был продан на TCO, то при нажатии на кнопку "Чек" у оператора распечатается квитания с штрих-кодом для возврата на TCO.

#### 12.1.2. Возврат денег за товар на ТСО

Если на TCO установлена продажа товара, то в случае, если клиент решил вренуть товар, купленный на TCO, Клиенту необходимо вернуть средства за возращаемый товар.

При выборе действия "Возврат денег", модуль "ТСО зала АЗС" отобразит окно сканирования чека, который необходимо получить у оператора.

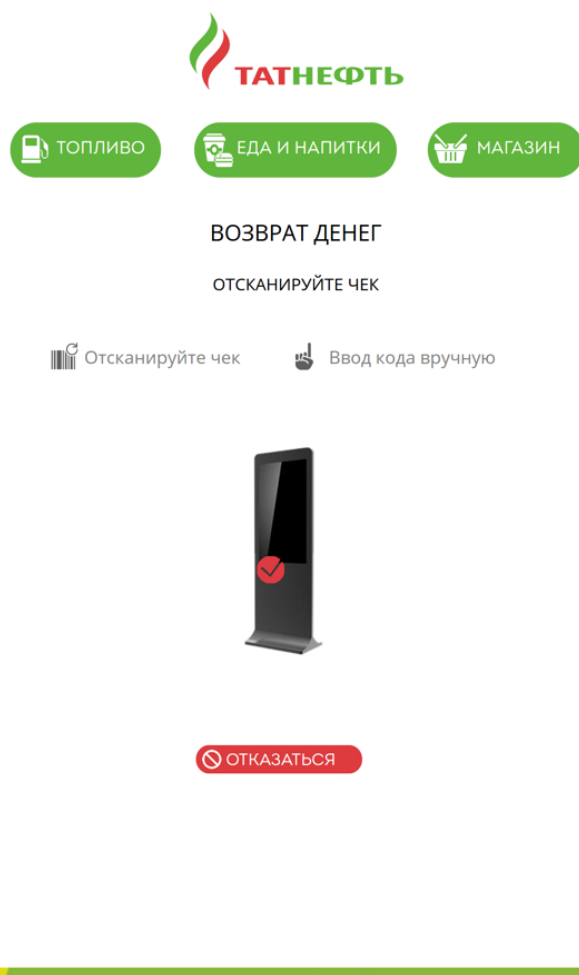

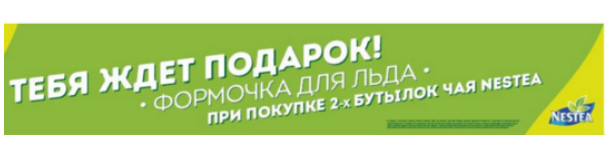

Клиенту необходимо отсканировать штрих-код на чеке от оператора или, нажав кнопку "Ввести вручную", ввести номер на виртуальной клавиатуре.

|                    | Ø,                   | ATHE                                                                                                    | ФТЬ              |     |      |  |
|--------------------|----------------------|----------------------------------------------------------------------------------------------------|------------------|-----|------|--|
| Топливо            | R EA                 | ДА И НАПИ                                                                                                    | итки             | МАГ | азин |  |
|                    | BOS                  |                                                                                                    | ПЕГ              |     | ×    |  |
|                    | вве<br>УКАЗАНН       | ЕДИТЕ НОМ<br>ЫЙ НА ШТІ                                                                                                    | 1ЕР,<br>РИХ-КОДЕ |     |      |  |
|                    | e<br>e<br>Ban<br>Bat | Revel Association<br>Brit for the track<br>(Decompare)<br>Association (Decompare)<br>Association (Decompare)<br>Association (Decompare)<br>(Decompare)<br>(Deco |                  |     |      |  |
|                    |                      | El A 1 273.65<br>Sa 273.65<br>ARA<br>ARA<br>ARA<br>ARA<br>ARA<br>ARA<br>ARA<br>AR                                                                                                    | 76<br>76         |     |      |  |
| _                  | _                    | An Ange angen<br>Desentenen igen est                                                                                                    |                  | 45  |      |  |
|                    |                      |                                                                                                    |                  | 45  |      |  |
|                    | 1                    | 2                                                                                                    | 3                |     |      |  |
|                    | 4                    | 5                                                                                                    | 6                |     |      |  |
|                    | 7                    | 8                                                                                                    | 9                |     |      |  |
|                    |                      | 0                                                                                                    | X                |     |      |  |
| <b>ПОДТВЕРДИТЬ</b> |                      |                                                                                                    |                  |     |      |  |
|                    |                      |                                                                                                    |                  |     |      |  |
|                    |                      |                                                                                                    |                  |     |      |  |

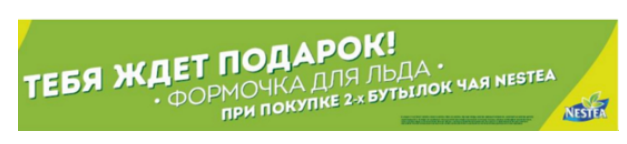

После сканирования модуль "TCO зала A3C" найдет информацию о возврате в системе и будет отображена информация от картоприемника. Будет запрошено вставить карту и ввести пин-код. Если операция будет совершена успешно, то модуль выведет сообщение об удачной операции и будет распечатан чек.

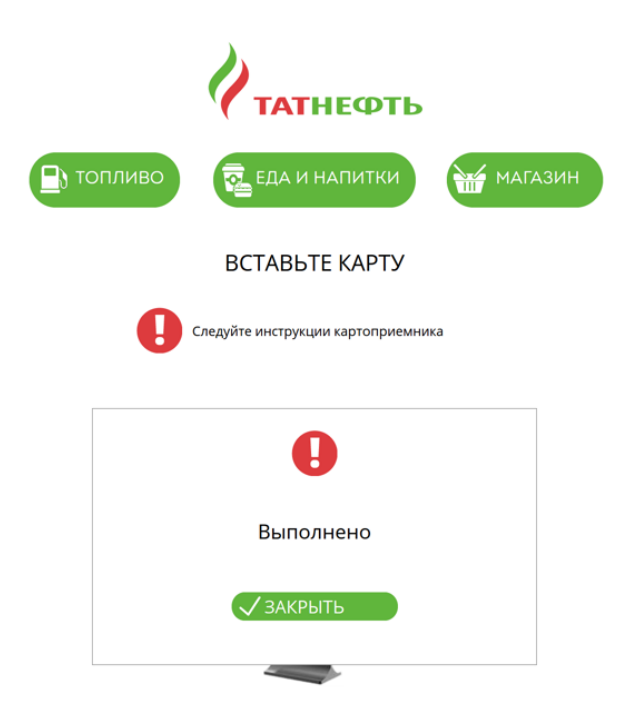

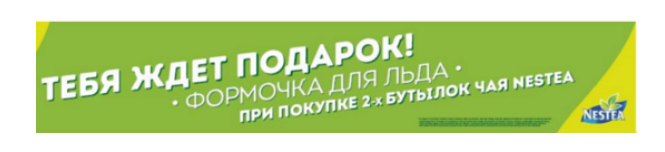